Odevzdané bakalářské a diplomové naleznete v IS/STAG: https://stag.utb.cz/

Práce jsou přístupné i bez přihlášení, najdete je v menu *Prohlížení – Kvalifikační práce*, viz.

| 🥤 Uni                                                                                             | iverzita Tomáše Bati ve Zlíně                                                                                                    | 3                  |
|---------------------------------------------------------------------------------------------------|----------------------------------------------------------------------------------------------------|--------------------|
|                                                                                                   | Vítejte Prohlížení Uchazeč Absolvent Webové služby ECTS                                                                                       | Přihlašovací údaje |
| Přihlášení (L001)<br>Přihlášení do po<br>Uživatelské jméno:<br>Heslo:                             | rtálu:                                                                                                    |                    |
| Portálový rozcestní<br>Rozcestník                                                                 | Přihlásit se<br>k (SOS7)<br>/ Signpost<br>ita Tomáše Bati ve Zlíně<br>Portál IS/STAG                                                          |                    |
| Prohlížení (S025)<br>• Programy a obory/spec.                                                     | Prohlížení IS/STAG                                                                                                    |                    |
| <ul> <li>Předměty</li> <li>Pracoviště</li> <li>Učitelé</li> </ul>                                 | Programy a obory/spec.<br>studijní programy, obory/spec., plány,<br>jejich segmenty, bloky a předměty Předmětu a vypsané ten                  | níny               |
| Studenti     Zkouškové termíny     Rozvrhové akce                                                 | Pracoviště pracovnici, vypsané termíny, vyučované předměty a počty jejich studentů Učitelé rozvrh, vyučované předměty a počty jejich studentů |                    |
| <ul> <li>Kvalifikacni prace</li> <li>Předzápis. kroužky</li> <li>Místnosti</li> </ul>             | Studenti Zkouškové termíny<br>rozvrh a aktuálně zapsané předměty Informace o termínu,<br>seznam studentů, společně zkous                      | iené předměty      |
| <ul> <li>Místnosti - celoročně</li> <li>Volné míst - semestr</li> <li>Volné míst - rok</li> </ul> | ROZVITIOVÉ AKCE<br>seznam studentů, průnik volných časů                                                                                       | ,                  |
| <ul> <li>Průnik časů</li> <li>Úvodní stránka</li> </ul>                                           | Předzápisové kroužky<br>seznam studentů, rozvrh<br>vyhledávání dle zadaných parami                                                            | etrô               |
| <ul> <li>Kalendář</li> <li>Nápověda</li> </ul>                                                    | Volné místnosti - semestr Volné místnosti - rok<br>hledání volných místnosti pro semestr hledání volných místnosti podle d                    | lata               |
|                                                                                                   | Kalendář akademického roku<br>(letní a zimni semestr, zkouškové období, prázdniny)                                                            |                    |

Poté zadáte do vyhledávacího pole *příjmení studenta* (viz 1. níže) a kliknete na *Hledat* (2.). Následně dole pod filtračním formulářem získáte seznam prací studenta zadaného příjmení.

| Osobní čísla studentů se zobrazují pouze přihlášenému uživateli.      Příjmení studenta stavetudenta Miševe práce      Vitásek      Vitásek      Vitásek      Vitásek |  |  |
|----------------------------------------------------------------------------------------------------|--|--|
| Přijmení studenta štav studenta Mičev práce                                                                                                    |  |  |
|                                                                                                    |  |  |
| La D <sup>2</sup> /marcí accorate M <sup>2</sup> / <sup>2</sup> and along M <sup>2</sup> / <sup>2</sup> along accellator                                              |  |  |
| Prijmeni vedodcindyskolitele Prijmeni oponenta     Nicova slova     Nicova slova anglicky                                                                             |  |  |
| 🖓 Fakulta pracoviště VŠKP Pracoviště 🛛 Rok zadání Rok obhaj. Typ práce                                                                                                |  |  |
| ▼                                                                                                    |  |  |
| 🖓 Fakulta studia studenta Program Obor Akad. rok zadání Akad. rok obhajoby 🗌 Jen VŠKP s neúplnými                                                                     |  |  |
| FAI - Fakulta aplikov V     %     🗵     V     požadovanými údají     Hiedat                                                                                           |  |  |
| Nalezeno 6 záznamů Tisk 🕼 Export do XIs 🕼 URL na seznam 🥒 🤰 🤰                                                                                                    |  |  |
| 😑 Příjmení (rod. příjm.) 🗈 Jméno 🕃 Näzev Stav práce 🗟 Vedoucí/školitelé 🕃 Oponenti 😑 Typ práce 🖻 Dat. obhaj.                                                          |  |  |
| 💌 Vitásek 🐁 Jakub Webová aplikace pro automatické rozesílky newsletteru 🗳 🖉 💞 Vojtěšek Jiří Janota David diplomová 03.06.2021                                         |  |  |
| Vitásek 🔱 Jakub Informační systém pro elektronické hlasování v referendu a k ověřenému podpisu peticí 🥰 🔬 Vogeltanz Tomáš - diplomová                                 |  |  |
| VITÁSEK 🐁 Petr Identifikace nelineárního laboratorního modelu neuronovými sítěmi 🗳 🔔 Perůtka Karel Hering Pavel diplomová 18.06.2008                                  |  |  |
| VITÁSEK 🎄 Petr Studijní podklady k předmětu PPAŘ: Control System Toolbox a Symbolic Math Toolbox 🗳 🕰 Perůtka Karel Kubalčík Marek bakalářská 26.06.2006               |  |  |
|                                                                                                    |  |  |
| Základní údaje                                                                                                    |  |  |
| 1 Dokument, ke kterému přistupujete, podléhá autorskému zákonu. Jeho porušením se můžete vystavit trestnímu postihu!                                                  |  |  |
| Jméno       Vitásek Jakub &         Akad. rok       2020/2021         Zadávající pracoviste       4.         Datum obhaloky       3.6.2021                            |  |  |

Kliknutím na *název práce* (3.) získáte informace o práci níže, kde je třeba si zkontrolovat příslušný (aktuální) *akademický rok* (4.).

V podrobnostech práce naleznete *Název práce* (5.), *jména vedoucího a oponenta* (6.), *body zadání a doporučenou literaturu* (7.) a hlavně *plný text práce a přílohy* (8.), které si máte pro posudek stáhnout.

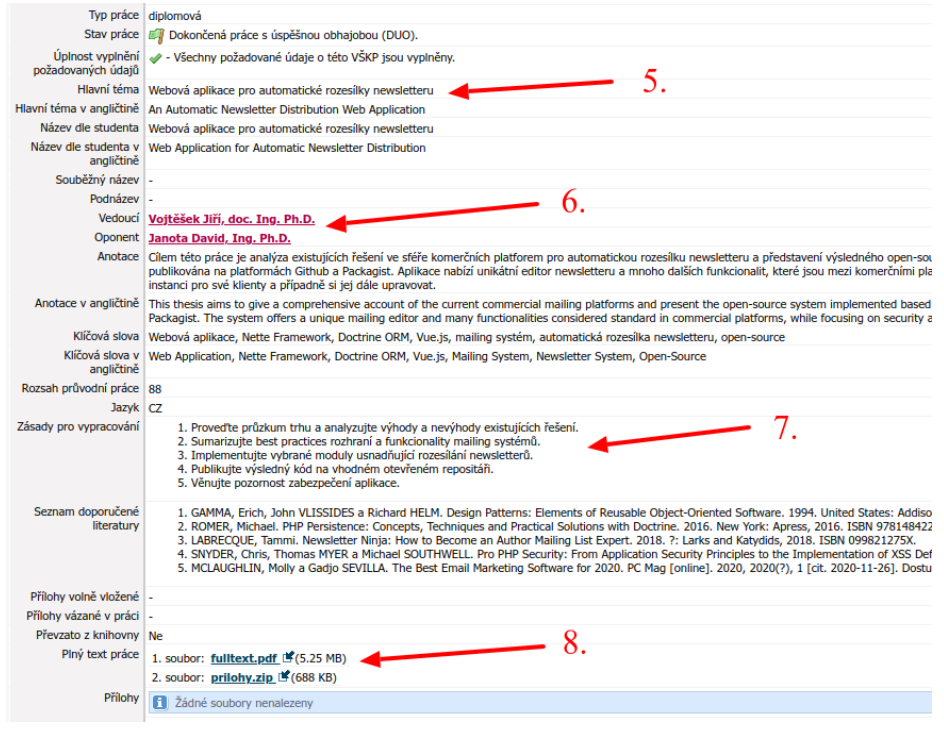

Formuláře posudků naleznete zde: https://fai.utb.cz/formular-posudku-bp-dp/

Nejasnosti konzultujte se sekretářkou ústavu zajišťujícího příslušný studijní program, nebo s proděkankou pro magisterské studium (doc. Ing. Zdenka Prokopová, CSc. - <u>prokopova@utb.cz)</u>.